# Cvičení 4: Funkce Sweep, Extrude, Selection Edit

# 1 Opakování funkcí Extrude, Sweep

### Extrude

zkratková klávesa X

- 1. označit křivku, kterou chceme extrudovat
- 2. zadat parametry along a curve = podél křivky, perpendicular = kolmo na vodící křivku, varying scale = proměnná velikost původní křivky
- 3. označit vodící křivku

#### Sweep

Draw – Sweep, zkratková klávesa W

- 1. označit křivku, kterou chceme rotovat a vyvolat funkci Sweep
- 2. označit, zda chceme rotovat křivku kolem souřadných os nebo kolem obecné čáry volba About a Line
- 3. zadat parametry:
  - Number of Copies počet kopií původní křivky
  - Span Angle úhel otočení
  - Vertical Offset výška závitu, 0 pro rotační tělesa, ¿0 pro šroubovice
  - Vertical Velocity natažení, volí se 0
  - Radius Ratio zvětšování průměru, volí se 1
- 4. označit osu rotace (při obecné ose rotace) nebo stisknout Enter (při výběru osy rotace jako souřadné ose)

## 2 Funkce v menu Edit – Selection Edit

Po označní objektu se položka stává aktivní. Obsahuje funkce: Mirror, Duplicate, Rotate, Scale, Set Handles

 ${\bf Mirror}$ – je funkci k zrcadlení. Lze vybrat zrcadlení kolem souřadných os či libovolné osy

**Duplicate** – kopírování označeného objektu. Zrušením položky Use Original Scale lze měnit velikost původního objektu (více u příkladu s lodí).

Rotate – zkratková klávesa R. Otáčí vybraný objekt kolem souřadných os.

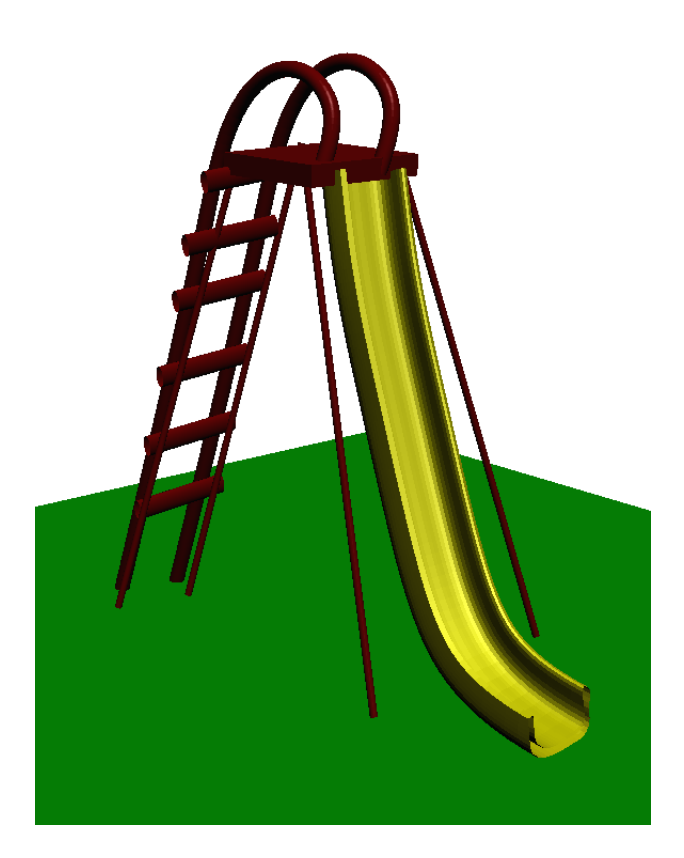

Obrázek 1: Skluzavka

 ${\bf Scale}$ – zkratková klávesa S. Změna měřítka v souřadných osách. Pro hodnoty>1 zvětšení, pro hodnoty<1 zmenšení.

**Set Handles** – nastavení handlů. Na původním objektu lze nastavit v rovině dva (tři v prostorovém pohledu) zachytávací body. Pomocí nich lze umístit objekt přesně na určenou pozici, např. při funkci Duplicate.

#### Příklad 1

Sestrojte model trupu lodi.

1. Nakreslete příčný a podélný řez trupu lodi a nastavte handly podle následujícího obrázku (první handle na dolní části lodi, další uprostřed a poslední na boku)

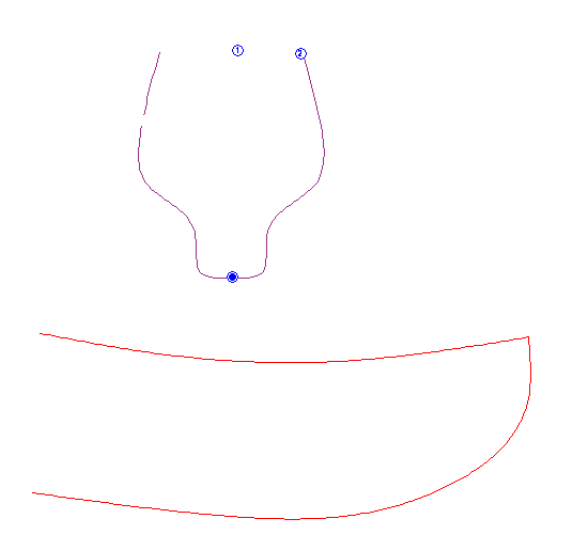

Obrázek 2: Profily lodi

- 2. Zvolte funkci Duplicate, ale zrušte položku Use Original Scale, první kliknutí bude na křivku spodní části trupu, druhé kliknutí na horní část trupu palubu a posledním kliknutím umístíme příčný řez kolmo k podélnému podle následujícího obrázku. Tento postup opakujte, dokud nepokryjete celý trup.
- 3. Použijte funkci Surface Connect pro každou polovinu lodi zvlášť. Je nutné zachytávat například vždy horní body na příčných profilech.

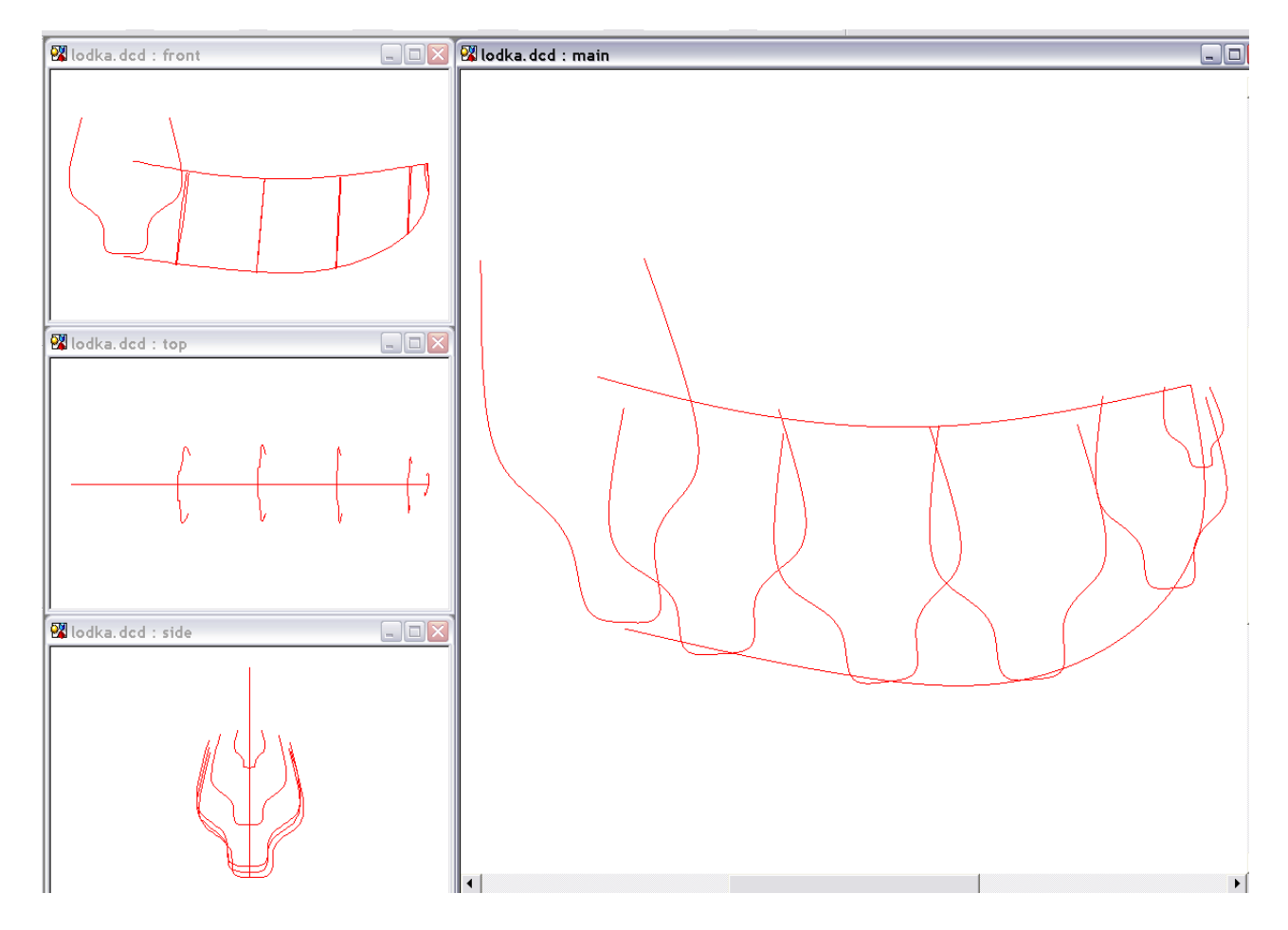

Obrázek 3: Tvorba kostry lodě

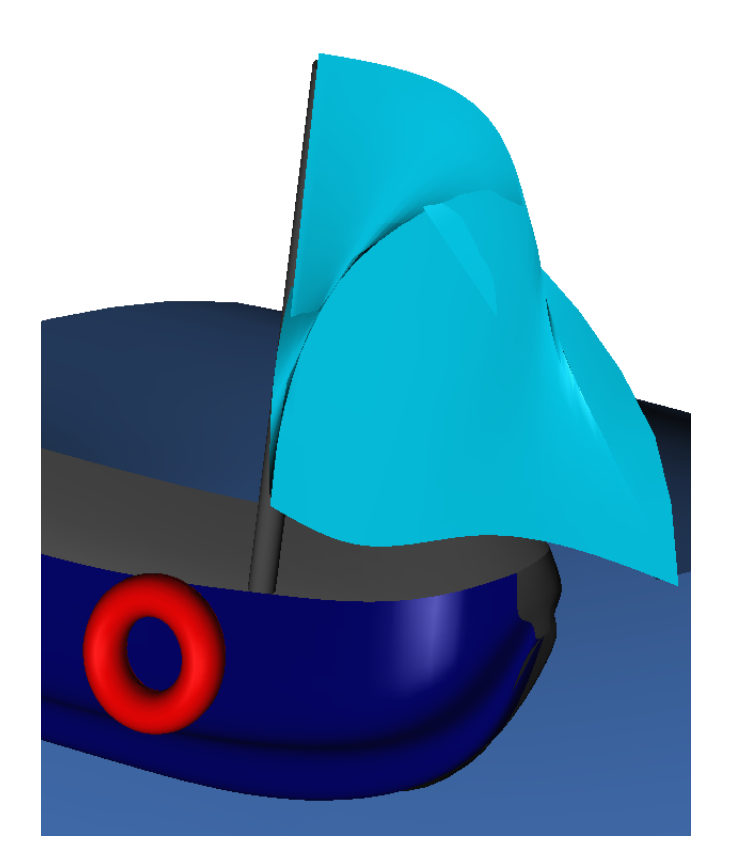

Obrázek 4: Výsledná loď

### Příklad 2

Tvorba modelu kuličkového ložiska

- 1. Sestrojte profil ložiska od obdélníku odečíst kruh, dále zaoblit rohy Fillet
- 2. Sestrojit osu podle které ozrcadlete funkcí Mirror souměrnou část ložiska
- 3. Na osu umístěte kouli, výsledek by měl být jako následující obrázek

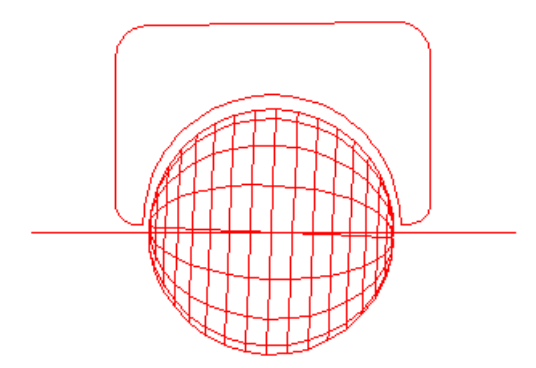

- 4. Nakreslete prostorovou osu celého ložiska
- 5. Použijte funkci Sweep s úhlem 270 stupňů (360 stupňů pro celé ložisko) Along a Curve a orotujte profil klece
- 6. Kouli orotujte pomocí Circular Array s úhlem 270 stupňů kolem stejné osy (resp. 360 stupňů) a velikostí Offset 0, nastavit volbu About a line.

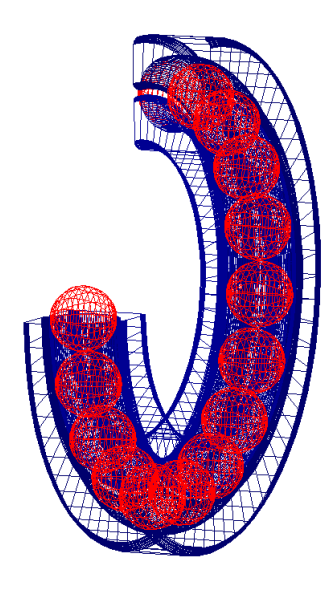

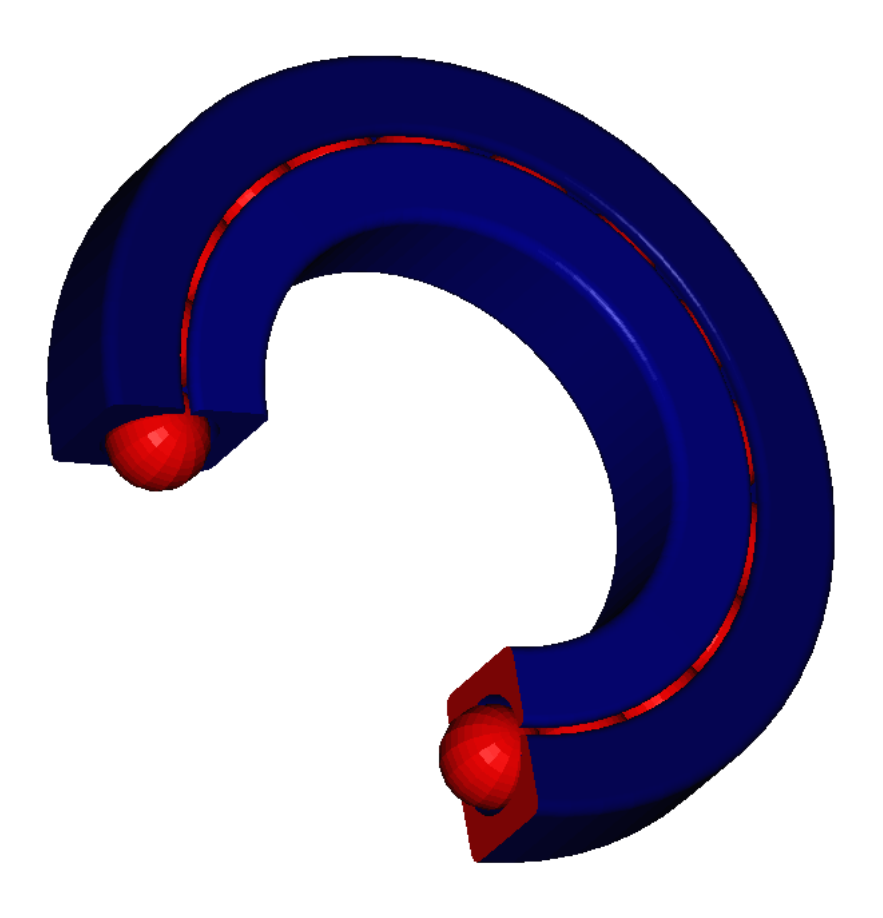

Obrázek 5: Výsledné kuličkové ložisko